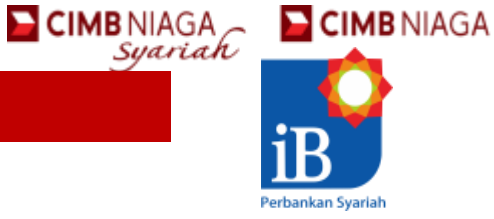

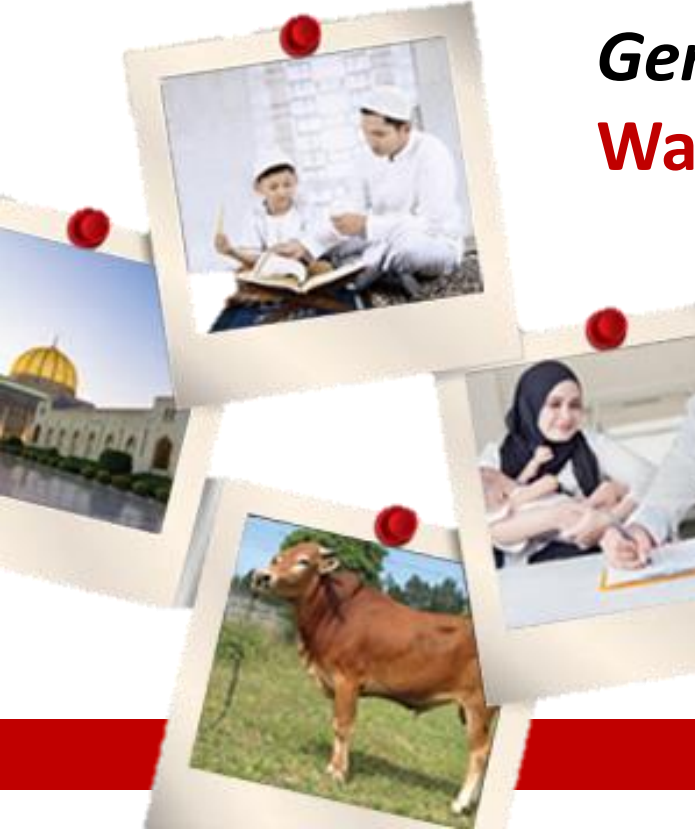

## Genggamlah Harta Sampai ke Surga Wakaf melalui CIMB Niaga Syariah

## Peran CIMB Niaga Syariah – Wakaf Uang

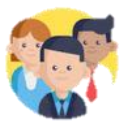

Menjadi LKS PWU Sejak Tahun 2013 Tabungan iB Mapan khusus Wakaf Sejak Tahun 2016 Next → agen penjual Cash Wakaf Link Sukuk CIMB NIAGA

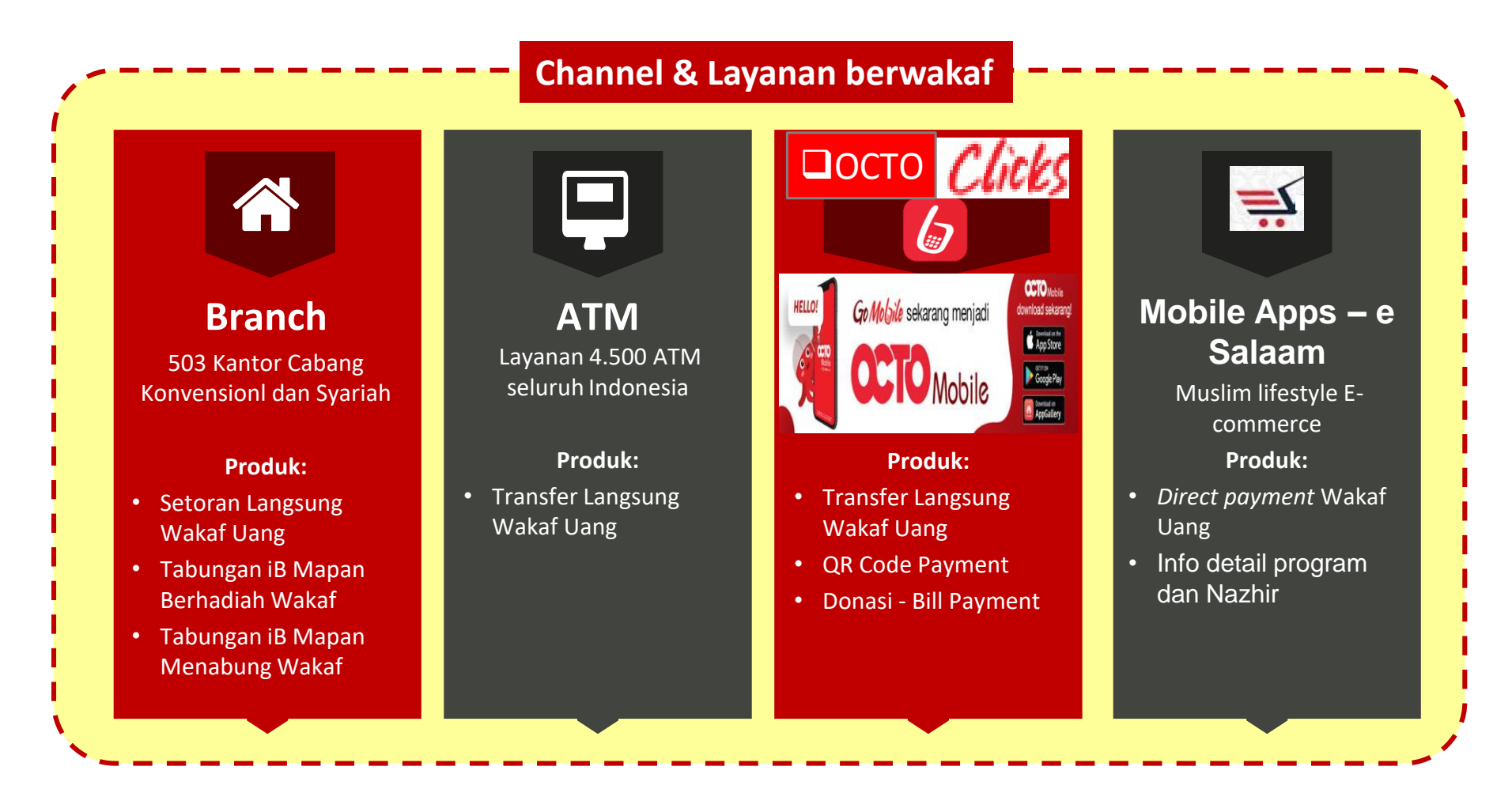

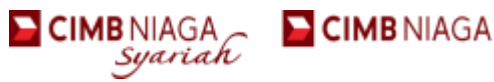

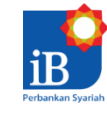

## **OCTO** Mobile

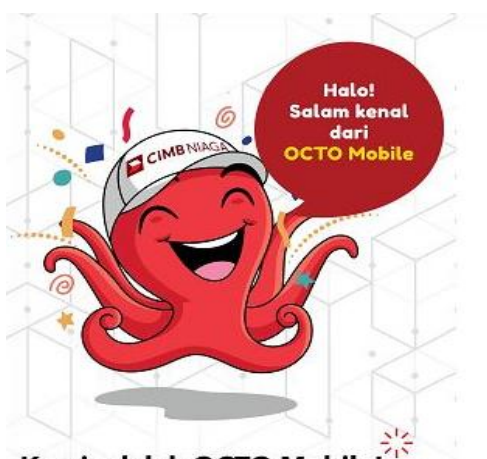

#### Kami adalah OCTO Mobile!

Octo Mobile dari CIMB Niaga hadir dengan banyak fitur baru untuk kenyamanan serta kemudahan bertransaksi Anda, kapan saja, dan di mana saja.

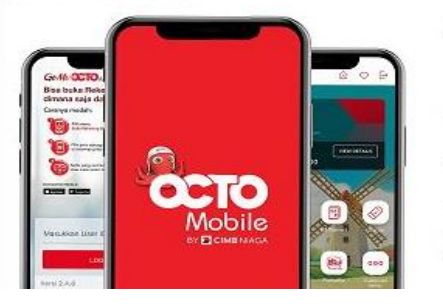

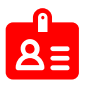

Lihat Ringkasan Rekening Informasi tabungan dan kartu kredit hingga 6 bulan terakhir

#### <u>Transfer</u>

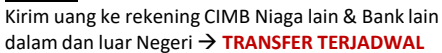

Pembayaran Taaihan

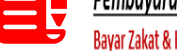

### Pembayaran Tagihan

Bayar Zakat & Kebajikan ; kartu kredit pinjaman, telepon, PDAM, listrik, PKB dll 📕

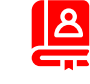

#### Top Up eWalltet

OVO, Gopay, Dana, eMoney, iSAKU, Doku wallet, LinkAja dll

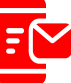

**Top Up/ Isi Ulang** Pulsa, Paket data, token listrik/PLN

Tarik / Setor Tunai Tanpa Kartu Ambil atau setor uang tunai tanpa kartu ATM

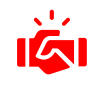

#### Buka Deposito iB Mulai Rp 5 juta dengan k

Mulai Rp 5 juta dengan bagi hasil menarik

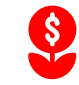

#### Transaksi Reksa Dana

Pembukaan Reksa dana pertama kali dan pembuatan SID transaksi Jual, beli dan pengalihan

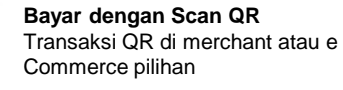

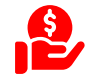

#### Poin Xtra

Lihat jumlah poin, transfer atau bayar pakai poin Xtra

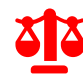

#### Transaksi Valuta Asing

Jual dan beli valuta asing dengan nilai kompetitif

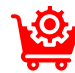

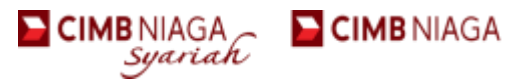

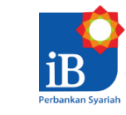

## PEMBUKAAN REKENING via CTO Mobile

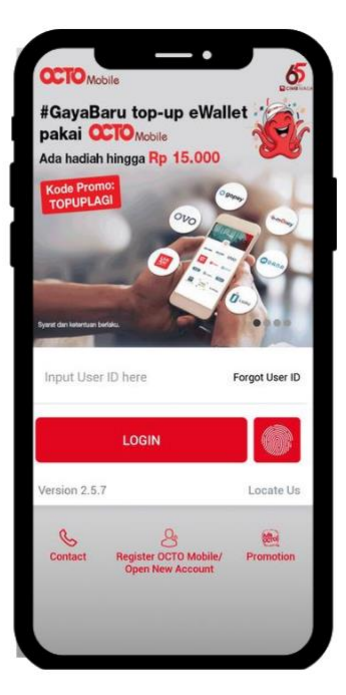

## Pembukaan rekening pertama kali di bank CIMB Niaga dengan KYC Online

Per bulan Maret 2019, Nasabah dapat melakukan pembukaan rekening pertama kali di Bank dengan proses Know Your Customer (KYC) melalui video Banking

### Apa saja yang diperlukan?

- eKTP Nasabah
- NPWP(optional)
- Pena & Kertas Putih

Jangan lupa masukkan kode RMI di field Staff ID saat registrasi Online KYC bagian create user ID

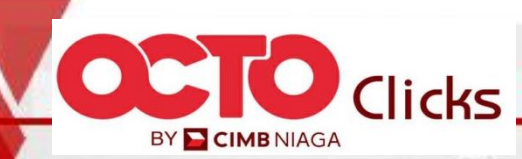

.............

## octoclicks.co.id

## cimbniaga.com

# Rp

## **KELOLA REKENING**

Informasi saldo, lihat dan download mutasi rekening.

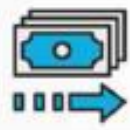

#### TRANSFER

Transfer realtime/online, kliring, RTGS dan ke bank di luar negeri.

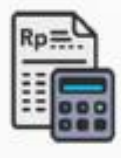

#### **BAYAR TAGIHAN**

Kartu kredit, listrik, air, asuransi, pendidikan, dsb.

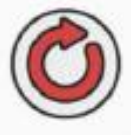

### ISI ULANG PRABAYAR

Isi ulang pulsa ponsel, Virtual Card Number (Baru) dan token PLN.

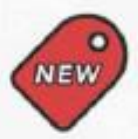

### **PRODUK & SERVIS BARU**

Pembukaan secara online: tabungan, deposito, asuransi, aplikasi kartu kredit, dll.

### LAYANAN LAINNYA

Pengaturan data nasabah dan rekening, penggantian email, pengaturan sumber dana, dll.

## Transaksi Terjadwal di Clicks

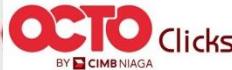

Anda dapat melakukan transaksi secara berulang dan terjadwal dengan CIMB Clicks, seperti pembayaran tagihan atau transfer dana pada tanggal tertentu setiap bulannya.

Tentukan jenis transaksinya dan tentukan jadwal transaksinya melalui CIMB Clicks.

#### Transfer Terjadwal:

14

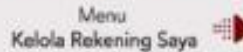

Transaksi Terjadwal (menu sisi kiri)

Pilih Transfer atau Bayar Tagihan

## • Transaksi Massal di

Ingin melakukan transfer dana ke banyak rekening atau bayar tagihan tapi tidak mau repot melakukannya satu per satu? Gunakan fitur transfer massal di CIMB Clicks, Anda dapat melakukan beberapa transaksi sekaligus hanya dengan beberapa klik.

#### Transfer Massal:

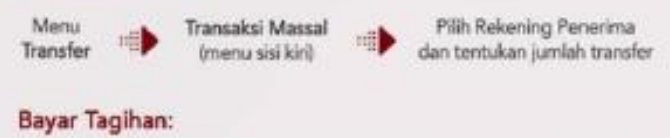

Menu Bayar Tagihan Pembayaran Terpadu (menu sisi kiri)

Pilih tagihan yang ingin dibayar

## TATA CARA BAYAR WAKAF MELALUI CHANNEL DIGITAL BANK CIMB NIAGA SYARIAH

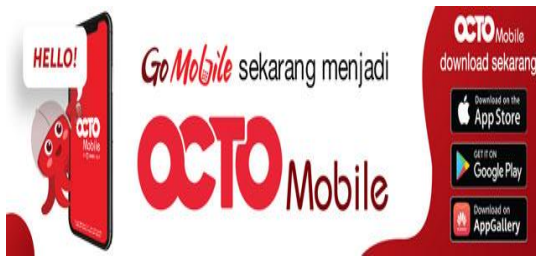

(1) Buka aplikasi OCTO Mobile & Login

- (2) Pilih menu Pembayaran
  Tagihan lalu → Zakat &
  Kebajikan
- (3) Pilih **Yayasan** yang anda kehendaki,
- (4) Masukan **nama & HP** (Optional) dan Nominal
- (5) Tekan  $\rightarrow$  LANJUT  $\rightarrow$ **Konfirmasi – PIN.**
- (6) Notifikasi –Bukti Transaksi → berbagi/ share ke WA Yayasan

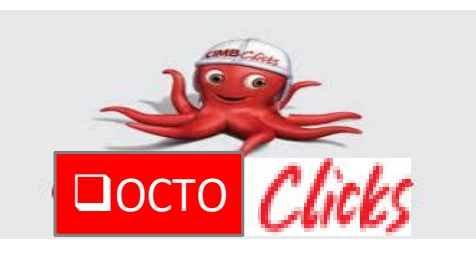

- (1) Buka www.cimbclicks.co.id
- (2) Login menggunakan ID
- (3) Pilih **Jenis** Pembayaran → Lalu pilih → **Lain-Lain**
- (4) Isi "Untuk Pembayaran ' pilih → Pilih Nama Tagihan lalu muncul nama yayasan dan jenis donasi
- (5) Pilih Yayasan yang anda kehendaki,
- (6) Isi **No.Pelanggan** dengan no HP
- (7) Isi Jumlah Pembayaran dengan Harga Kambing → Lalu Masukkan mPIN Qurban

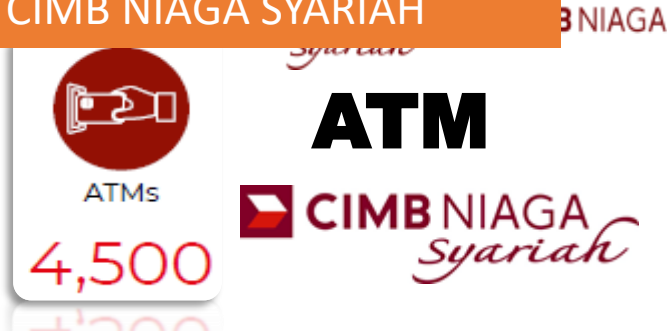

(1) Masukkan kartu & pin atm

- (2) Pilih menu Pembayaran, Pilih Lanjut, lalu pilih pembayaran lain
- (3) Isi 3 Digit kode pembayaran

diikuti **dengan No.Tagihan Anda** (No.HP) → contoh : **885** 08158743610

- (4) Lalu masukan nominal pembayaran : Rp.xxxxxxx
- (5) Tampil Konfimasi pembayaran

## QR CIMB Dapat Menerima Pembayaran Dari :

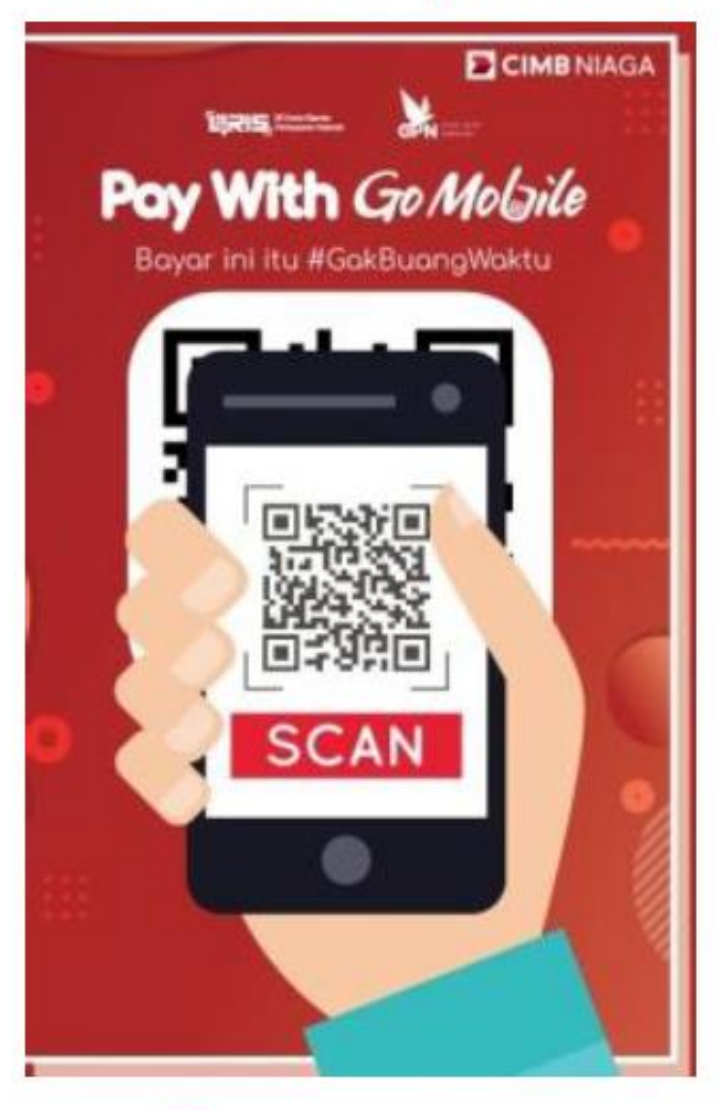

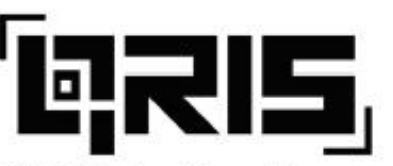

QR Kode Standar Pembayaran Nasional

## Dapat Juga Menerima Pembayaran Dari :

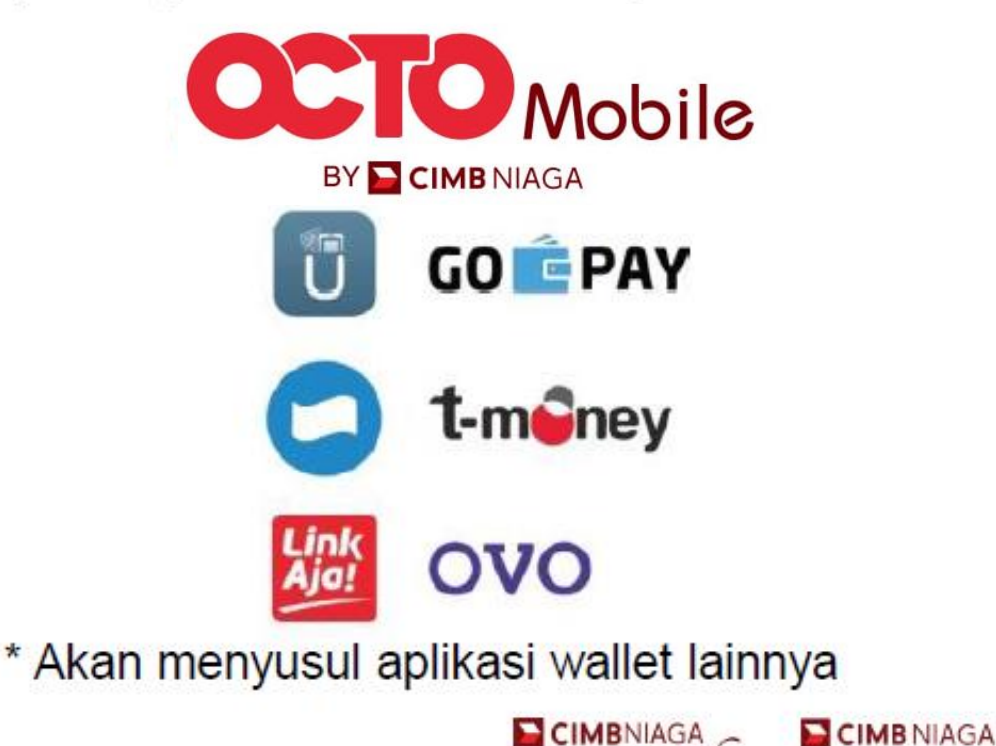

Syariah

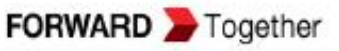

## Masjid-masjid Pengguna QR CIMB Niaga Syariah

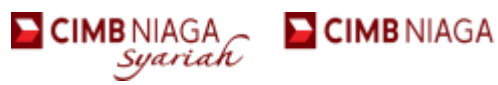

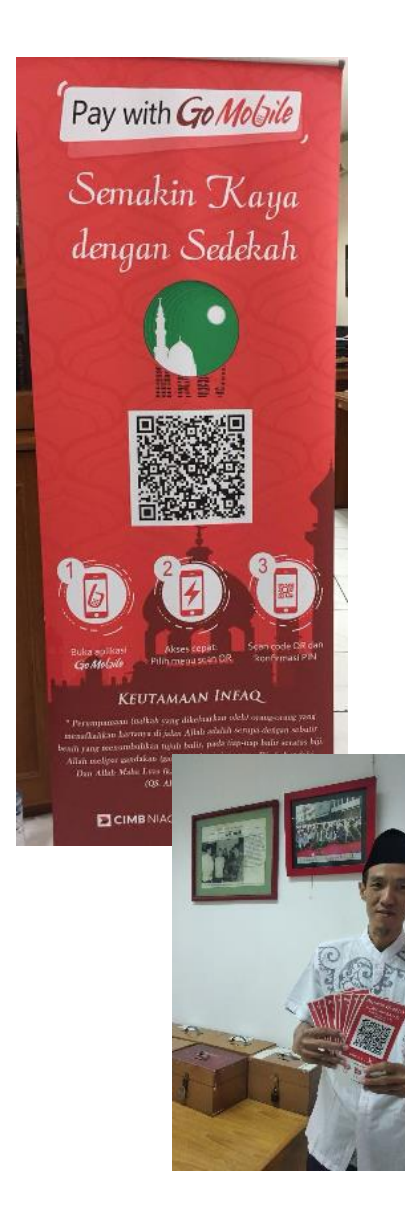

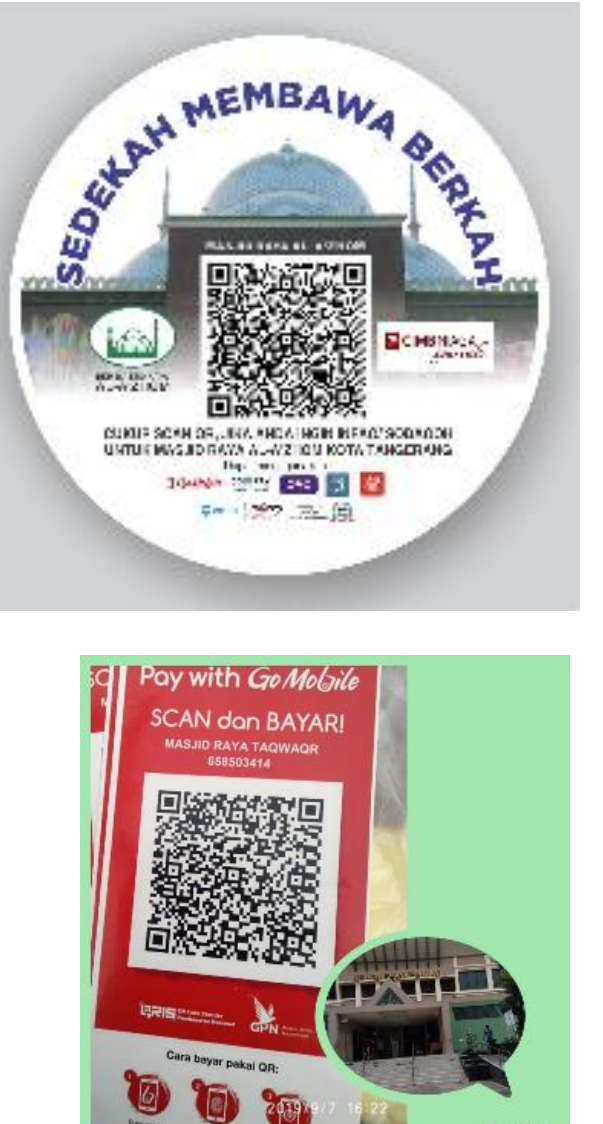

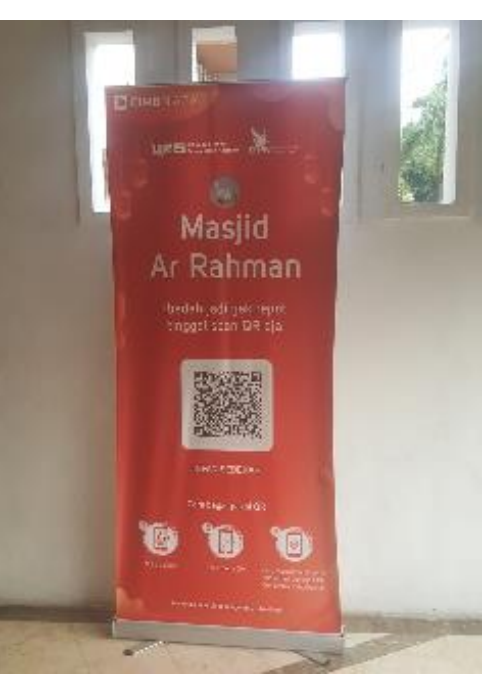

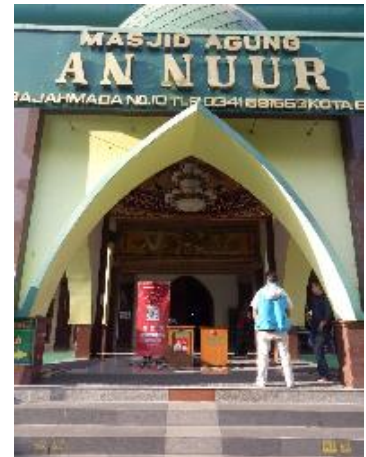

8

## MOBILE APPS - e SALAAM

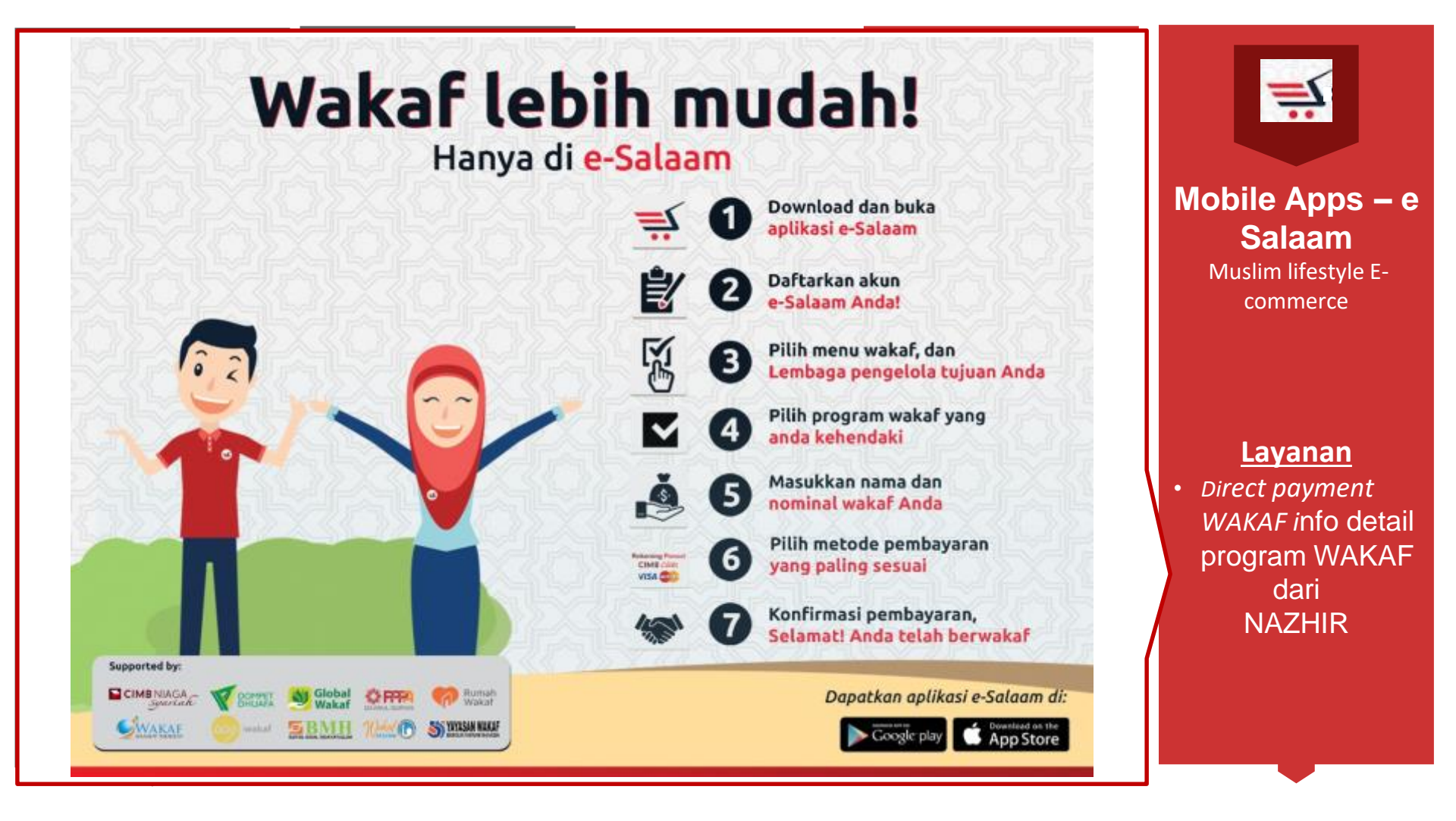

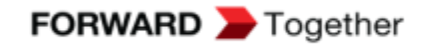

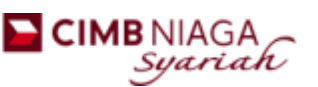

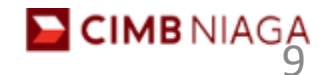

## 📔 Aplikasi E-Salaam

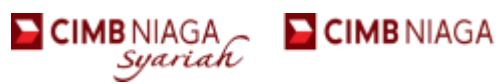

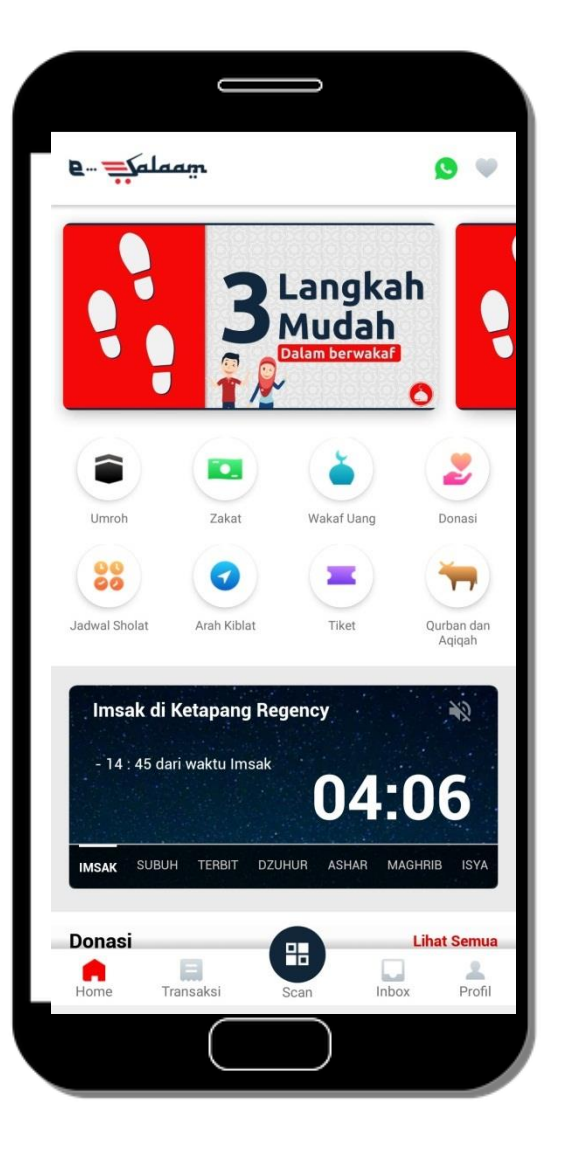

| Pilih menu wakaf<br>uang                    | Pilihan Lembaga<br>Wakaf dan<br>Program Wakaf                                                          | Pilihan metode<br>pembayaran    |
|---------------------------------------------|----------------------------------------------------------------------------------------------------|---------------------------------|
| 🖬 🕑 🥘 ··· 🛛 💐 🎕 ବି 🖻 .ii .ii 59% 🖬 10:41 AM | 🕒 🙆 🕿 ··· 🛛 🔌 🎕 🖘 🖻 대 л 1 59% 🖬 10:41 AM                                                               | 2:22 🖬 🖨 🕒 · 🥻 🏭 all all 79% 🛍  |
| e 🐳 alaam 🥝                                 | ← Program Wakaf                                                                                        | ← Rincian Pembayaran            |
| Hijroh Movement                             | Wakaf Ternak  Wakaf Sumur                                                                              | Pilih Metode Pembayaran         |
|                                             |                                                                                                    | Rekening Ponsel Rekening Ponsel |
|                                             |                                                                                                    | CIMB Clicks CIMB Clicks         |
| Paket Umroh Bay Wakaf Llang                 | Dana Terkumpul        Rp. 21.963.690,00      18 Donatur        Target Rp 1.000.000.000      18 Donatur | Visa/Master Card                |
|                                             | Periode                                                                                                | Transfer Antar Bank             |
| Jadwal Sholat Arah Kiblat Tiket             | Deskripsi                                                                                              |                                 |
| 이것이것이것이것이것이                                 | KOADADADADA                                                                                            | Bayar                           |

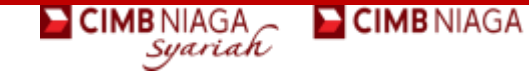

## SEBARAN REALISASI WAKAF berdasarkan LEMBAGA & PROGRAM WAKAF

# TOTAL PEROLEHAN WAKAF PER TAHUN – 2016 S/D 2019

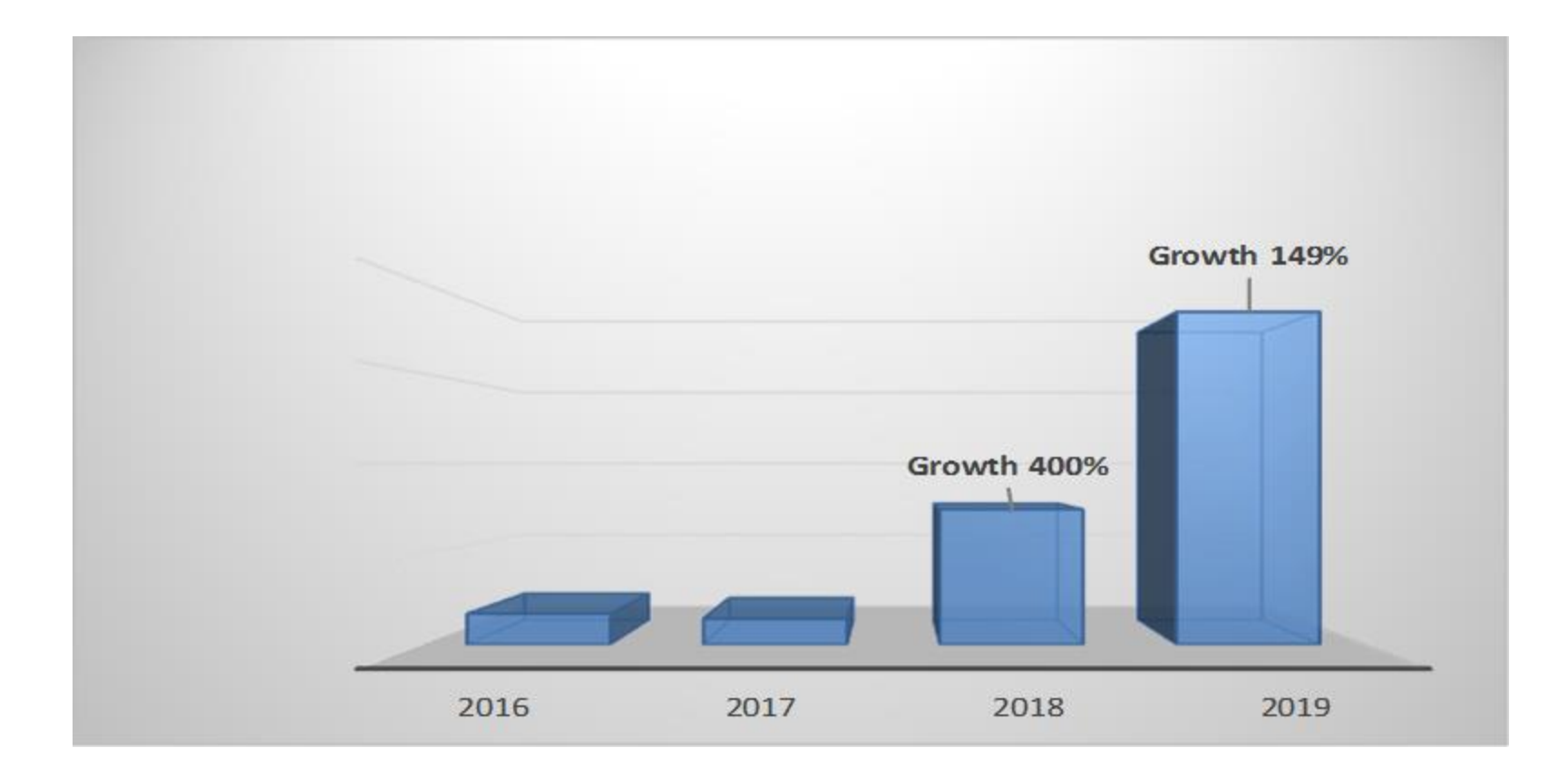

REALISASI NILAI WAKAF BERDASARKAN – CHANNEL WAKAF

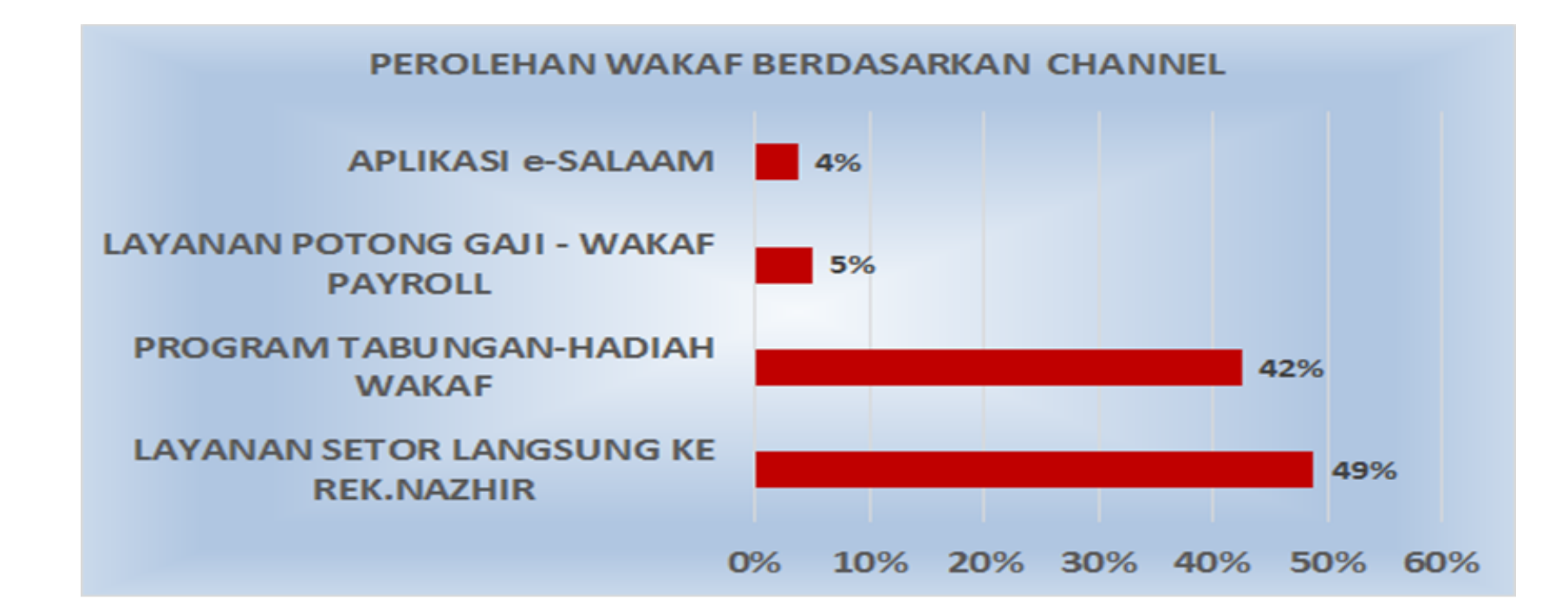

| No. | JENIS PROGRAM & LAYANAN              | JUMLAH WAKAF |  |
|-----|--------------------------------------|--------------|--|
| 1   | LAYANAN SETOR LANGSUNG KE REK.NAZHIR |              |  |
|     | (ATM/CIMB CLICKS/GO MOBILE/TRANSFER  | 49%          |  |
|     | K.CABANG/ATM BANK LAIN)              |              |  |
| 2   | TABUNGAN MUDHARABAH -                | 42%          |  |
|     | PROGRAM HADIAH WAKAF                 |              |  |
| з   | LAYANAN POTONG GAJI - WAKAF PAYROLL  | 5%           |  |
|     | KARYAWAN BANK CIMB NIAGA             |              |  |
| 4   | E COMMERCE                           | 4%           |  |
|     | APLIKASI e-SALAAM                    |              |  |

# REALISASI NILAI WAKAF BERDASARKAN – PROGRAM WAKAF

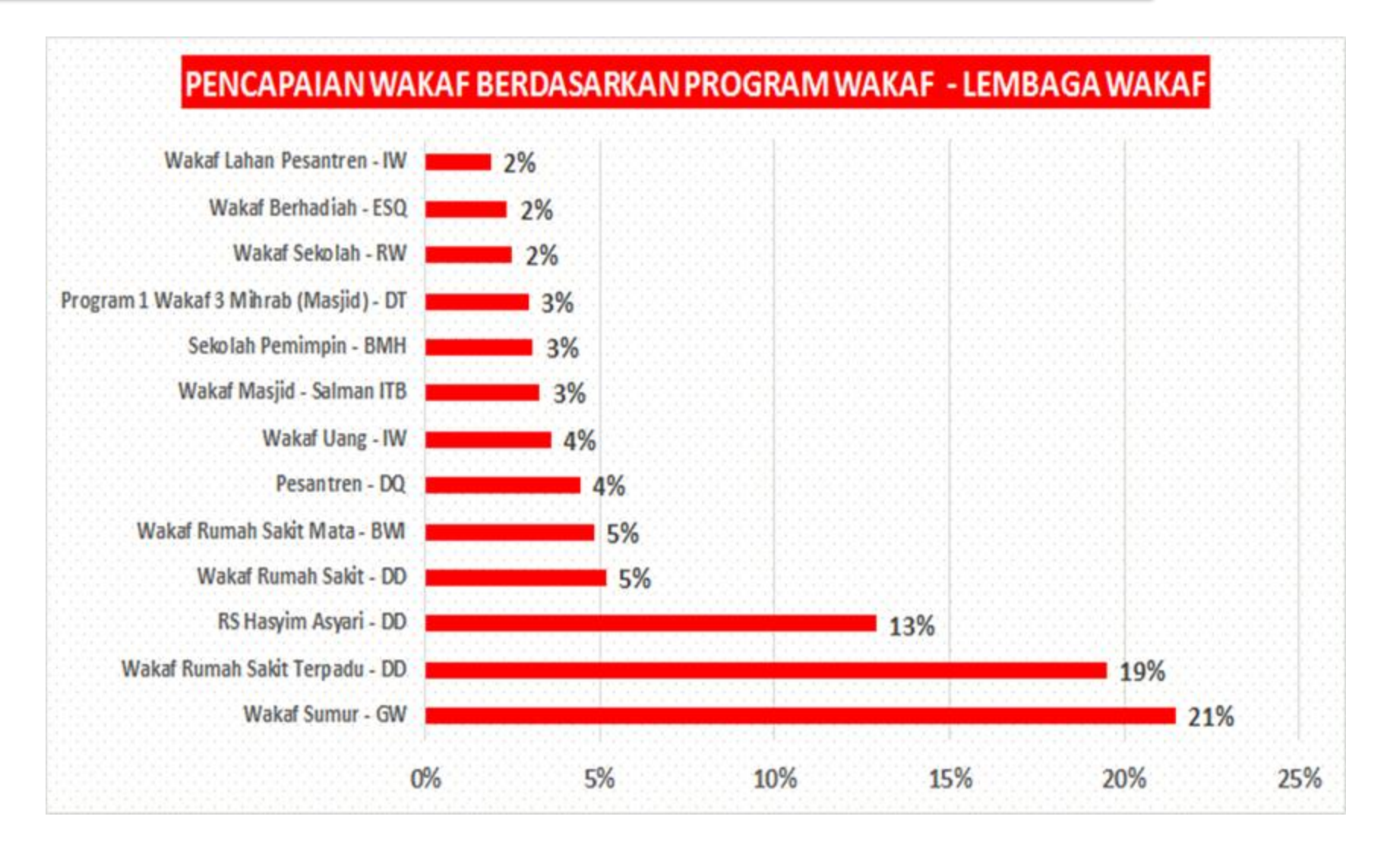

## **BROSUR TABUNGAN IB MAPAN**

#### TABUNGAN IB MAPAN

## Menabung dengan Wakaf untuk sempurnakan ibadahmu

Periode: s/d 31 Desember 2016

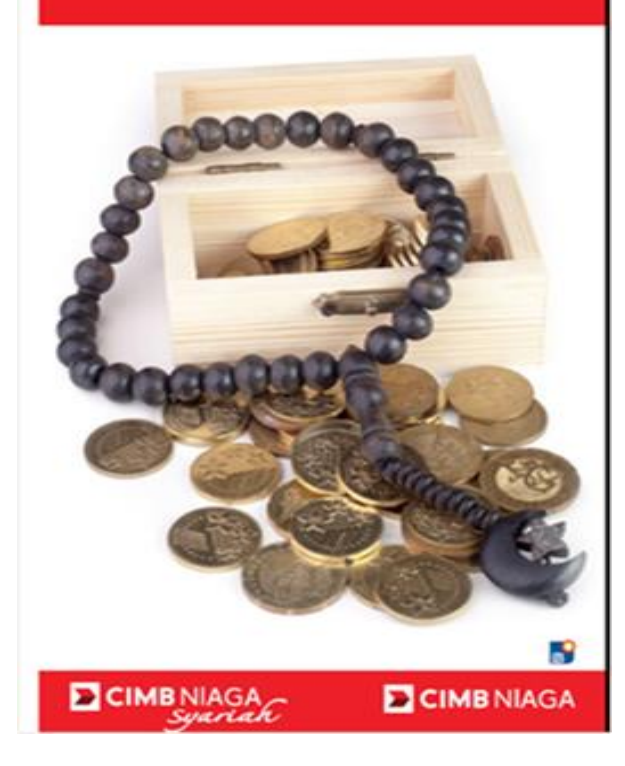

## **CIMB** NIAGA

CIMB NIAGA Syariah

CIMBNIAGA Syariah CIMB NIAGA

Tabungan iB Mapan - Berhadiah Wakaf

## Genggamlah Harta Sampai ke Surga

FORWARD Spiritual Journey

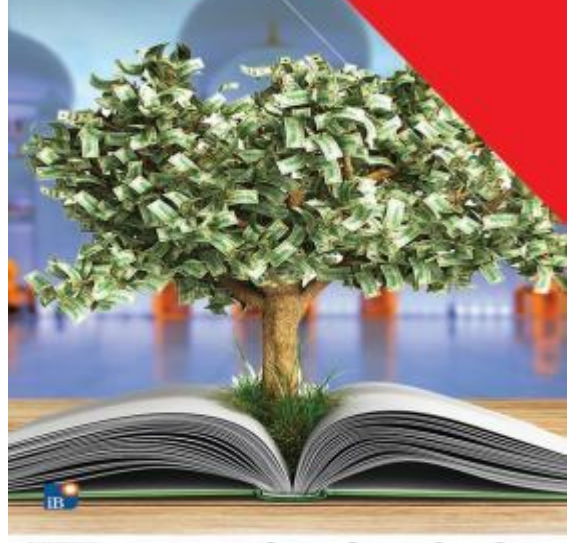

The first has been as the same as the same as the same set the same set the same se

# Wakaf Channel

**Internal Acquisition** 

### **External Acquisition**

CIMB NIAGA Syariah

## Support Spanduk Lembaga

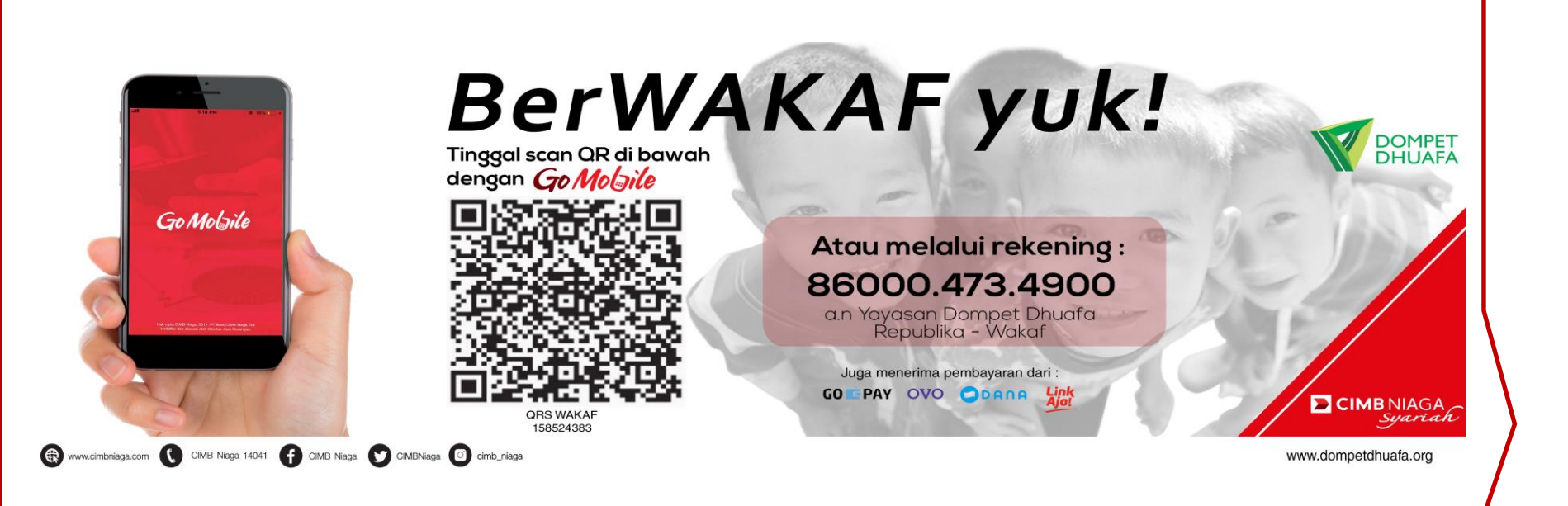

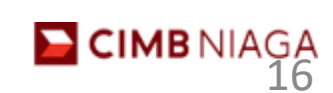

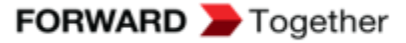

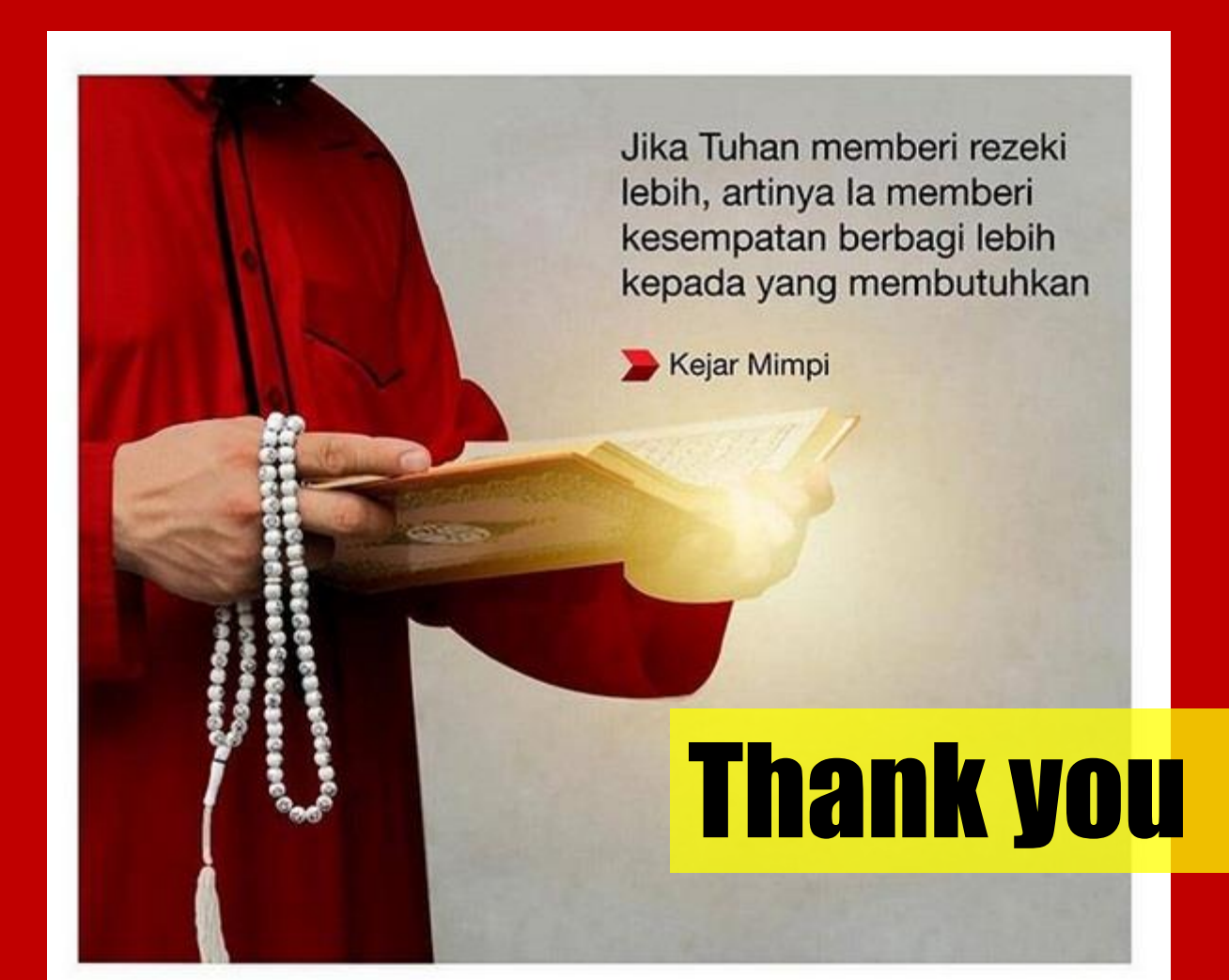

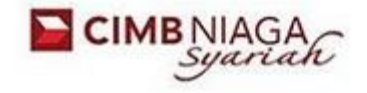

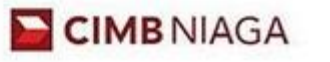